# PAYMENT INQUIRY

## **PAYMENT INQUIRY PAGE**

🖃 Notify 🔵 🤣 Refresh 🕽

| Payment Inquiry  | · <u> </u>  |             |              |            |                  |                |
|------------------|-------------|-------------|--------------|------------|------------------|----------------|
| 🔻 Search Criteri | a           |             |              |            |                  |                |
| Payment Refere   | ence ID:    | Paym        | ent Status:  |            | Payment Method   |                |
| Bank SetID:      | ٩           | Bank        | ( Code:      |            | ٩                |                |
| Bank Account:    | Q           | . Bank      | Account #:   |            |                  |                |
| Pay Cycle:       | ٩           | Pay         | Cycle Seq #: |            | Q                |                |
| Remit SetID:     | Q           | Rem         | it Vendor:   |            | ٩                |                |
| Vendor Name:     |             |             |              | Q          | Vendor Location: |                |
| *Amount Rule:    | Any 💌       | Amount:     |              |            | Currency:        | ٩              |
| From Date:       | <u>ii</u> , | To Date:    |              | <u>1</u> , | Search           | Reset Criteria |
| Sorting Criteria |             |             |              |            |                  |                |
| *1st sort:       | Account     | 'Sort Type: | Asc          | •          |                  |                |
| *2nd sort:       | Pymnt Ref 💌 | *Sort Type: | Asc          | •          | Sort             |                |
|                  |             |             |              |            |                  |                |
|                  |             |             |              |            |                  |                |
|                  |             |             |              |            |                  |                |

The Payment Inquiry page works similarly to the Voucher Inquiry page, and returns detailed information on payments, and has the same structure of Search Criteria, Sort Criteria, and results. This inquiry may also be navigated directly, or linked from another inquiry. Examples of questions that this inquiry would be utilized to answer are as follows:

- What payments were issued to vendor XXX from 01/01/XX through 02/28/XX?
- What payments were issued against XXXX bank account?
- Has the payment cleared the bank?
- Were any payments re-issued payments to vendor XXX in the last six months?

Navigation: Accounts Payable> Review> Payments> Payment Inquiry

When the above navigation is utilized the page will be initialized as shown on the previous page. Multiple parameters of search criteria, along with the ability to enter ranges of data allow for very specific searches

to be accomplished. When all criteria are entered, press on the Search button to return a list of values. Results then populate according to the search criteria. To change the order of the results, adjust the sort criteria and press the Sort button. Results are split onto the Payment Details, Additional Info, and Vendor Details tabs. Detailed information from each tab is explained below.

NOTE: Whenever this page is accessed via a link, the search criteria and voucher inquiry results will already be populated.

## **Payment Details Tab**

| Payment Inquiry Result                         |                                 |   |                               |                        |              |                                 |                               |                                 |  |  |
|------------------------------------------------|---------------------------------|---|-------------------------------|------------------------|--------------|---------------------------------|-------------------------------|---------------------------------|--|--|
| Payment Details Additional Info Vendor Details |                                 |   |                               |                        |              |                                 |                               |                                 |  |  |
| Pavment<br><u>Reference</u><br>I <u>D</u>      | <u>Payment</u><br><u>Method</u> | Į | <u>Imount</u> <u>Currency</u> | <u>r Creation Date</u> | Payment Date | <u>Payment</u><br><u>Status</u> | <u>Recon</u><br><u>Status</u> | <u>Reconcile</u><br><u>Date</u> |  |  |
| 00000002                                       | ACH                             |   | 10C.00 USD                    | 02/27/2003             | 02/27/2003   | Paid                            | Unrecor                       |                                 |  |  |
| 00000003                                       | ACH                             |   | 100.00 USD                    | 03/03/2003             | 03/03/2003   | Paid                            | Unrecor                       |                                 |  |  |

The payment details tab contains quick information about payment status, dates and amounts. This tab is presented first, as the information here would be most useful in answering a vendor inquiry.

#### Additional Info Tab

| Payment Inquiry Result                   |                              |                                |                    |           |                |                        |                |                      |  |  |
|------------------------------------------|------------------------------|--------------------------------|--------------------|-----------|----------------|------------------------|----------------|----------------------|--|--|
| Payment De                               | etails 🗸 Ad                  | ditional Info 🔪                | Vendor Details     |           |                |                        |                |                      |  |  |
| <u>Payment</u><br><u>Reference</u><br>ID | <u>Post</u><br><u>Status</u> | <u>Cancel</u><br><u>Action</u> | <u>Cancel Date</u> | Pay Cycle | <u>Seq Num</u> | <u>Bank</u><br>Account | Bank Account # | <b>Description</b>   |  |  |
| 00000002                                 | Posted                       | No Cancel                      |                    | DAILY     | 23             | BND                    | 9-10-151       | Bank of North Dakota |  |  |
| 00000003                                 | Posted                       | No Cancel                      |                    | DAILY     | 31             | BND                    | 9-10-151       | Bank of North Dakota |  |  |

The additional Info tab contains bank, check cancellation status and PayCycle information.

NOTE: In production, values on the above page will differ slightly from the manual, as changes were made that could not be incorporated prior to the cutoff publication of this manual.

#### Vendor Details Tab

| Payment Inquiry Result |                                  |                |         |  |  |  |  |  |
|------------------------|----------------------------------|----------------|---------|--|--|--|--|--|
| Payment D              | etails 🍸 <u>A</u> dditional Info | Vendor Details | 1       |  |  |  |  |  |
| Payment                |                                  |                |         |  |  |  |  |  |
| <u>Reference</u>       | <u>Vendor Name</u>               | <u>Vend</u>    | lor ID  |  |  |  |  |  |
| <u>ID</u>              |                                  |                |         |  |  |  |  |  |
| 00000002               | Chuck Lang                       | 0000           | 000010  |  |  |  |  |  |
| 00000003               | Chuck Lang                       | 0000           | 1000010 |  |  |  |  |  |

The vendor details tab, displays the vendor that actually received the payment.

## **Additional Payment Details**

|            |                                                |                                                                                                    |                                                                                                    |                                                                                                    |                                                                                                    | Back To Payment In                                                                                                    | nquiry                                                                                                    |                                                                                                    |                                                                                                    |                                                                                                    |
|------------|------------------------------------------------|----------------------------------------------------------------------------------------------------|----------------------------------------------------------------------------------------------------|----------------------------------------------------------------------------------------------------|----------------------------------------------------------------------------------------------------|----------------------------------------------------------------------------------------------------|----------------------------------------------------------------------------------------------------|----------------------------------------------------------------------------------------------------|----------------------------------------------------------------------------------------------------|----------------------------------------------------------------------------------------------------|
| Eank       | of North I                                     | Dakota                                                                                                    |                                                                                                    |                                                                                                    |                                                                                                    | Pymnt Ref ID:                                                                                                    | 0000002                                                                                                    |                                                                                                    |                                                                                                    |                                                                                                    |
| nt#: 9-10- | -151                                           |                                                                                                    |                                                                                                    |                                                                                                    |                                                                                                    | Accounting Date:                                                                                                    |                                                                                                    |                                                                                                    |                                                                                                    |                                                                                                    |
| DAIL       | Y Se                                           | q Num:                                                                                                    | 23                                                                                                    |                                                                                                    |                                                                                                    | Payment Date:                                                                                                    | 02/27/2003                                                                                                    |                                                                                                    |                                                                                                    |                                                                                                    |
| ie: Chuc   | : k Lang                                       |                                                                                                    |                                                                                                    |                                                                                                    |                                                                                                    | Days Outstanding:                                                                                                    | 12                                                                                                    |                                                                                                    |                                                                                                    |                                                                                                    |
| 1022       | 1022 North 29 Street                           |                                                                                                    |                                                                                                    |                                                                                                    | Payment Clear Date:                                                                                                    |                                                                                                    |                                                                                                    |                                                                                                    |                                                                                                    |                                                                                                    |
|            |                                                |                                                                                                    |                                                                                                    |                                                                                                    |                                                                                                    | Reconcile Date:                                                                                                    |                                                                                                    |                                                                                                    |                                                                                                    |                                                                                                    |
| Elsm       | harck                                          |                                                                                                    | ND                                                                                                    | 58501                                                                                                    | USA                                                                                                    | Value Date:                                                                                                    | 02/27/2003                                                                                                    |                                                                                                    |                                                                                                    |                                                                                                    |
| nount:     |                                                | 100.00 US                                                                                                 | D Paymen<br>Method:                                                                                                    | t,                                                                                                    | ACH                                                                                                    |                                                                                                    |                                                                                                    |                                                                                                    |                                                                                                    |                                                                                                    |
|            |                                                |                                                                                                    |                                                                                                    |                                                                                                    |                                                                                                    |                                                                                                    | 4                                                                                                    |                                                                                                    |                                                                                                    |                                                                                                    |
|            |                                                |                                                                                                    |                                                                                                    |                                                                                                    |                                                                                                    |                                                                                                    |                                                                                                    | <u>Customi:</u>                                                                                                    | ze   Find   🛗 👘                                                                                                    | First 🖪 1 of 1 🕨 l                                                                                                    |
| /oucher ID | <u>AdMce</u><br><u>Seq</u>                     | <u>Advice Date</u>                                                                                        | Invoice Number                                                                                                    | Gross                                                                                                    | Paid Amount                                                                                                    | Paid Amount C                                                                                                    | urrency <u>Discount</u><br><u>Taken</u>                                                                                                    | <u>Late</u><br><u>Charge</u>                                                                                                    | Source                                                                                                    |                                                                                                    |
| 0000037    | 1                                              | C2/24/2CO3                                                                                                | 2-27-03 check<br>voucher post                                                                                                    |                                                                                                    | 100.00                                                                                                    | 1C0.00 U                                                                                                    | SD                                                                                                    |                                                                                                    | Accounts Pay                                                                                                    | able Vouchers                                                                                                    |
|            | Eani<br>DAIL<br>04IL<br>1022<br>EISM<br>NOUNT: | Eank of North nt #: 9-10-151 DAILY Se ten Chuck Lang 1022 North 29 EIsmarck nount: Coucher ID Anthree Seg | Eank of North Dakota  nt #: 9-10-151  DAILY Seq Num:  Chuck Lang  1022 North 29 Street  EIsmarck  Nount: 100.00 US  Activice Date  100000037 1 C2/24/2C03 | Eank of North Dakota<br>nt #: 9-10-151<br>DAILY Seq Num: 23<br>e: Ghuck Lang<br>1022 North 29 Street<br>EIsmarc< ND<br>ND<br>ND<br>ND<br>Paymen<br>Method:<br>100000037 1 C2/24/2C03 2-77-03 check<br>voucher post | Eank of North Dakota  nt #: 9-10-151 DAILY Seq Num: 23 Chuck Lang 1022 North 29 Street  EIsmarck ND 58501 Count: 100.00 USD Payment Method:  Counter ID Addres Addres Date Invoice Number Gross  ND ND ND ND ND ND ND ND ND ND ND ND ND | Eank of North Dakota         Market of North Dakota         DAILY         DAILY         DAILY         Seq Num:       23         OAILY         Seq Num:       23         ID22 North 29 Street         ND       58501       USA         Motion USD       Payment<br>Method:         ACH         Market Dakota         Market Dakota         ND       58501       USA         Market Dakota         Payment ACH         Method:         Colspan="4">Carter Date Method:         Colspan="4">Carter Date Method:         Carter Date Method:         Carter Date Method:         Carter Date Method:         Carter Date Method:         Carter Date Method:         Carter Date Method:         Carter Date Method:         Carter Date Method:         Carter Date Method:         Carter Date Method:         Carter Dat | Back To Payment Ir           Back To Payment Ir         Back To Payment Ir           Eank of North Dakota         Pymmt Ref ID:           nt #:         9-10-151         Accounting Date:           DAILY         Seq Num:         23         Payment Date:           DAILY         Seq Num:         23         Payment Date:           Chuck Lang         Days Outstanding:         Days Outstanding:           1022 North 29 Street         ND         58501         USA           Elsmarck         ND         58501         USA         Value Date:           NOU         USD         Payment         ACH         Method:         Value Date:           Youcher ID         Addree Date         Invoice Number         Gross Paid Amount         Paid Amount Center           100000037         1         C2/24/2C03         2-27-10.3 chack         100.00         100.00         100.00 | Back To Payment Inquiry         Paint of North Dakota       Pymmt Rof ID:       0000002         nt #       9-10-151       Accounting Date:       02/27/2003         DAILY       Set Num:       23       Days Outstanding:       02/27/2003         1022 North 29 Street       23       Days Outstanding:       02/27/2003         1022 North 29 Street       Payment Clear Date:       Days Outstanding:       12         International Clear Date:       ND       58501       USA       Value Date:       02/27/2003         NOM       100.00 USD       Payment       ACH       Value Date:       02/27/2003         NOM       100.00 USD       Payment       ACH       Value Date:       02/27/2003         NOM       Sear       Addree Date       Method:       ACH       Value Date:       02/27/2003         NOM       Sear       Addree Date       ND       58501       USA       Value Date:       02/27/2003         NOM       Sear       Addree Date       Method:       ACH       Value Date:       Value Date:       Value Date:       Value Date:       Value Date:       Value Date:       Value Date:       Value Date:       Value Date:       Value Date:       Value Date:       Value Date:       Valu | Back: To Payment Inquity         Back: To Payment Inquity       Back: To Payment Inquity         Pymmt Rof ID:       0000002         Mathematical Payment Date:       0000002         Payment Rof ID:       002/27/2003         DALY       Seq Num:       23       Payment Date:       02/27/2003         Chuck Lang       Days Outstanding:       12         1022 North 29 Street       ND       58501       USA       Value:       02/27/2003         ND       58501       USA       Value: Date:       02/27/2003         ND       58501       USA       Value: Date:       02/27/2003         ND       58501       USA       Value: Date:       02/27/2003         ND       58501       USA       Value: Date:       02/27/2003         ND       58501       USA       Value: Date:       02/27/2003         ND       58501       USA       Value: Date:       02/27/2003         ND       58501       USA       Value: Date:       02/27/2003         Voucher       Payment<br>Method:       ACH       Value: Date:       02/27/2003         Voucher       Segr       Addree Date       Interview       Interview         Yalue: | Back To Payment Inquiry         iank of North Dakota       Pymnt Ref ID:       0000002         int #       9-10-151       Accounting Date:       02/27/2003         iank of North Dakota       23       Payment Date:       02/27/2003         iank of North Dakota       23       Payment Date:       02/27/2003         iank Lang       Jogo Outstanding:       12         iank Lang       ND       58501       USA       Value Date:       02/27/2003         iank to North       100.00 USD       Payment       ACH       Value Date:       02/27/2003         iank to North       100.00 USD       Payment       ACH       Value Date:       02/27/2003         iank to North       100.00 USD       Payment       ACH       Value Date:       02/27/2003         iank to North       100.00 USD       Payment       ACH       Value Date:       02/27/2003         iank to North       100.00 USD       Payment       ACH       Value Date:       02/27/2003         iank to North       100.00 USD       Payment       ACH       Value Date:       02/27/2003         iank to North       Mathod:       ACH       Mathod:       Customize Interview Interview Interview Interview Interview Interview Interview Interview Interview I |

From any of the above three tabs, clicking on the Payment Reference field will invoke this page. From this page, clicking on the Voucher ID field brings up the Voucher Inquiry page for that voucher.